## Microsoft PowerPoint Adding Images to a Slideshow

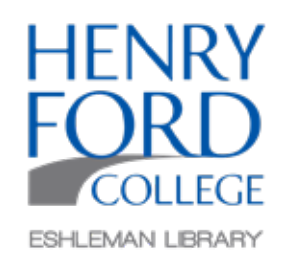

Step One: In the main toolbar select Insert and then Pictures.

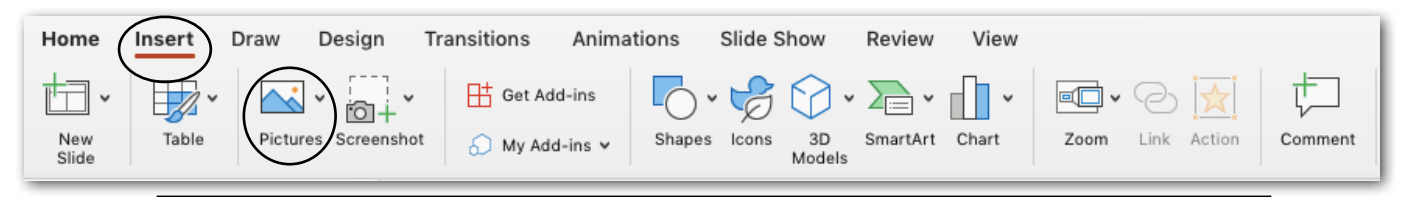

Step Two: In the Pictures drop down menu there are three selections.

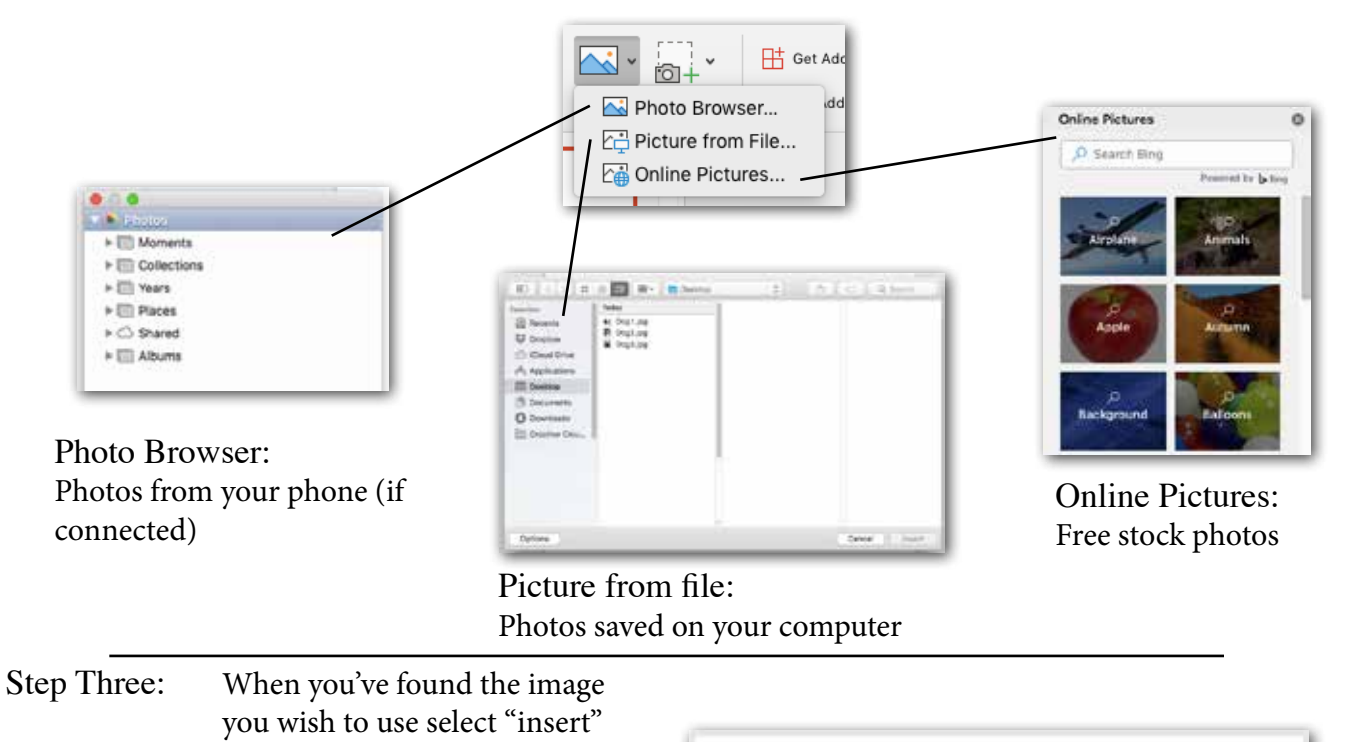

Use the bounding box to change the size of the image in the document. Press and hold shift on the keyboard to retain the image proportions while changing the size.

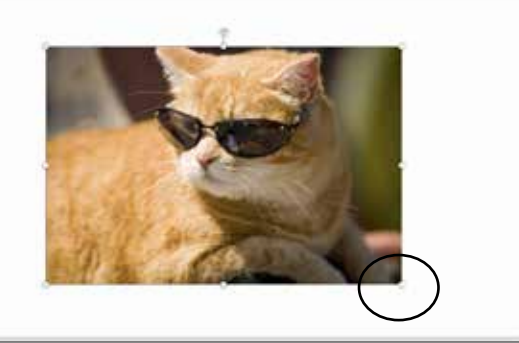

Additional Options: For further options select Picture Format in the main toolbar.

| Home                | Insert Drav |         | v Design |                 | Transitions  | Animations |                 | Slide Show |             | Review             | View Picture Format |           |                    |       |      |      |             |        |     |                |                          |
|---------------------|-------------|---------|----------|-----------------|--------------|------------|-----------------|------------|-------------|--------------------|---------------------|-----------|--------------------|-------|------|------|-------------|--------|-----|----------------|--------------------------|
|                     | 1           | •       | - 2      | - 1             | -            | A SI       |                 | <u>r</u> • | 64          | <b>1</b>           | -6-                 |           | 46-                | P.    | )苗~  | 4.   | 1]] Height: | 7.5*   | : 7 | 31             | 8                        |
| Remove<br>Backgroun | d           | tions I | Color Al | tistic<br>Yects | Transparency | - E        | Quick<br>Styles | <i>Q</i> • | Alt<br>Text | 1 Bring<br>Forward | Send.<br>Backward   | Selection | Reorder<br>Objects | Align | 21 v | Crop | 🗄 Width:    | 13.33* | ÷ – | Format<br>Pane | Animate as<br>Background |